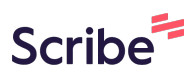

# How to issue a refund for a customer in SquareUp dashboard

| 1 Navigate to <u>h</u> | ttps://squareup.com/dashboard/customers/directory/all                                              |
|------------------------|----------------------------------------------------------------------------------------------------|
|                        |                                                                                                    |
| 2 Click the "Sea       | rch" field.                                                                                        |
| Directory              | SQUARE TEXT MESSAGE MARKETING                                                                      |
| Feedback               | New: Send text campaigns with images to make your brand stand out.                                 |
| Insights               | Try it out                                                                                         |
| Settings ∽             | Q Search                                                                                           |
|                        | <b>Group:</b> All customers ➤ ● 4 Duplicate Suggestions > 75,733 total customers in your directory |
|                        | Roups help you organize your customers into segments, often by identifying si                      |

| 3 | Type                                    | "mickey | nelson" |
|---|-----------------------------------------|---------|---------|
| - | .,,,,,,,,,,,,,,,,,,,,,,,,,,,,,,,,,,,,,, | mencey  |         |

| 4 Clic | ck here.                                                               |                                                                                                    |
|--------|------------------------------------------------------------------------|----------------------------------------------------------------------------------------------------|
|        | <b>Group:</b> Filtered results ~<br>1 total customer in your directory |                                                                                                    |
|        | 😤 Groups help you organize your cu                                     | tomers into segments, often by identifying similar traits. Use t                                                          |
|        | Name ^                                                                 | Email                                                                                                    |
|        | Mickey Nelson                                                          | teamnelson15@                                                                                                    |
|        |                                                                        |                                                                                                    |
|        |                                                                        |                                                                                                    |
|        |                                                                        |                                                                                                    |
|        |                                                                        |                                                                                                    |
| 5 Clic | ck here.                                                               |                                                                                                    |
|        |                                                                        | Manually added 20 cookie coins. Reason:<br>Order #98ca65f0-46a7-4d26-94e2-<br>ec24345bb796<br>Tue, Dec 19, 2023, 10:30 am |
|        |                                                                        | \$22.73 Purchase<br>Tue, Dec 19, 2023, 10:18 am                                                                           |
|        |                                                                        | \$32.87 Purchase<br>Tue, Dec 19, 2023, 9:03 am                                                                            |
|        |                                                                        | Show more                                                                                                    |
|        |                                                                        | Additional Information                                                                                                    |
|        |                                                                        |                                                                                                    |

Click this icon.

| < ମୁ ଦୁ 📑 ଡ                                                                                   | Crave Cookies - Mesa, |
|-----------------------------------------------------------------------------------------------|-----------------------|
| Send Receipt                                                                                  | ····                  |
| \$32.87 Payment                                                                               |                       |
| Dec 19, 2023 9:03 am<br>Collected at: Crave Cookies - Mesa, AZ                                |                       |
| Order Source: GoParrot<br>Sale attributed to: Untracked team member<br>Paid by: Mickey Nelson |                       |
| Six Pack                                                                                      | \$20.99               |
| Red Velvet Oreo                                                                               | \$0.00                |

| 7 Click "Issue Refund" |                                                                  |                         |
|------------------------|------------------------------------------------------------------|-------------------------|
|                        | Q Q P 🗐 🤅                                                        | ) Crave Cookies - Mesa, |
|                        |                                                                  |                         |
|                        | Send Receipt                                                     | •••                     |
|                        |                                                                  | Issue Refund            |
|                        | \$32.87 Payment                                                  | Edit Customer           |
|                        | Dec 19, 2023 9:03 am                                             | Attach a contract       |
|                        | Collected at: Crave Cookies - Mesa, AZ<br>Order Source: GoParrot |                         |
|                        | Sale attributed to: Untracked team member                        |                         |
|                        | Paid by: Mickey Nelson                                           |                         |
|                        |                                                                  |                         |
|                        | Six Pack                                                         | \$20.99                 |
|                        | Red Velvet Oreo                                                  | 00.02                   |

Made with Scribe - https://scribehow.com

#### 8 Click "Items"

| Clave Cookles - Mesa, AZ                                   |                                                                    |                                           |
|------------------------------------------------------------|--------------------------------------------------------------------|-------------------------------------------|
| - Mesa, AZ                                                 | Refund Items                                                       | Refund Amour                              |
| Crave Loaded Soda Favorites – Collected by Trent English C |                                                                    |                                           |
|                                                            | Select Items to Refund                                             |                                           |
| by Trent English Crave Cookies - Mesa, AZ                  | Item amount includes taxes and discounts,                          | if applicable.                            |
|                                                            | Team member commission earned from the                             | e original sale will not be cha           |
|                                                            | Items                                                              |                                           |
| - Mesa, AZ                                                 | Six Pack                                                           |                                           |
| /lesa, AZ                                                  | (\$20.99), Red Velvet Oreo (\$0.00)<br>Cocoa (\$0.00), Holiday M&M | ), Peppermint Hot<br>(\$0.00), The Grinch |
| - Mesa, AZ                                                 | (\$0.00), Loaded PBN (\$0.00), Milk                                | Chocolate Chip                            |
|                                                            | Delivery fee                                                       |                                           |
|                                                            |                                                                    |                                           |

#### 9 Click "Refund Items"

# Click this dropdown.

| Refund to         | MasterCard 7003 |              |
|-------------------|-----------------|--------------|
| Amount            | \$32.87         |              |
| Add Gift Card     |                 |              |
| Reason for refund | Select a reason | ~            |
|                   |                 | Issue Refund |
|                   |                 |              |

# Click this dropdown.

| Refund to         | MasterCard 7003   |      |
|-------------------|-------------------|------|
|                   |                   |      |
| Amount            | \$32.87           |      |
|                   |                   |      |
| Add Gift Card     |                   |      |
|                   |                   |      |
| Reason for refund | Accidental charge | ~    |
|                   |                   |      |
|                   | Issue Ref         | fund |
|                   |                   |      |
|                   |                   |      |
|                   | Select a reason   |      |
|                   | Accidental charge | _    |
|                   | Canceled order    |      |
|                   | Fraudulant Charge |      |

## 12 Click here.

| Balance, d<br>account. | or, if those funds are unavailable, the bar | nk account   |  |  |
|------------------------|---------------------------------------------|--------------|--|--|
|                        | MasterCard 7003                             |              |  |  |
|                        | \$32.87                                     |              |  |  |
|                        |                                             |              |  |  |
|                        |                                             |              |  |  |
|                        | Accidental charge                           | ~            |  |  |
|                        |                                             | Issue Refund |  |  |
|                        |                                             |              |  |  |
|                        |                                             |              |  |  |

## 13 Click "Issue Refund"

|       | \$32.87           |              |
|-------|-------------------|--------------|
| d     |                   |              |
| efund | Accidental charge | ~            |
|       |                   | Issue Refund |
|       |                   |              |
|       |                   |              |
|       |                   |              |